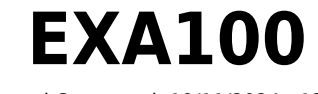

Manual Generated: 19/11/2024 - 12:30

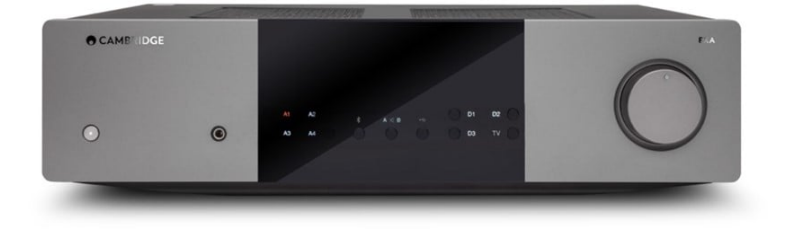

# **Table of Contents**

| EXA100                | 3    |
|-----------------------|------|
|                       | 3    |
| EXA100 [][]           | 4    |
| 00 00                 | 5    |
| DD DD DD              | 6    |
| 000                   | 9    |
|                       | 10   |
| USB []]] []           | . 14 |
|                       | . 17 |
|                       | 19   |
|                       | 20   |
|                       | . 22 |
|                       | 23   |
|                       | . 24 |
| <br>[] [] [] [] (FAQ) | . 25 |
|                       |      |

# EXA100

Last updated: October 9, 2024 09:04. Revision #14153

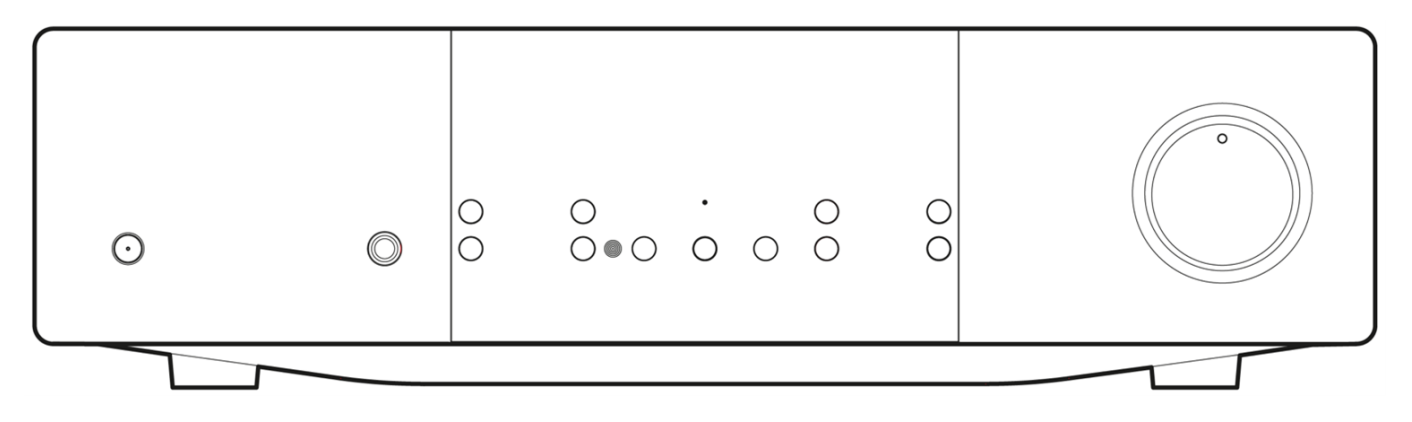

# 

Last updated: October 2, 2024 01:54. Revision #14122

Qualcomm

Qualcomm aptX[] Qualcomm Technologies International, Ltd.[] [][][].

© Copyright Cambridge Audio Ltd

# **EXA100**

Last updated: October 2, 2024 01:55. Revision #14121

EXA100 00 000 00 00 0000 0000.

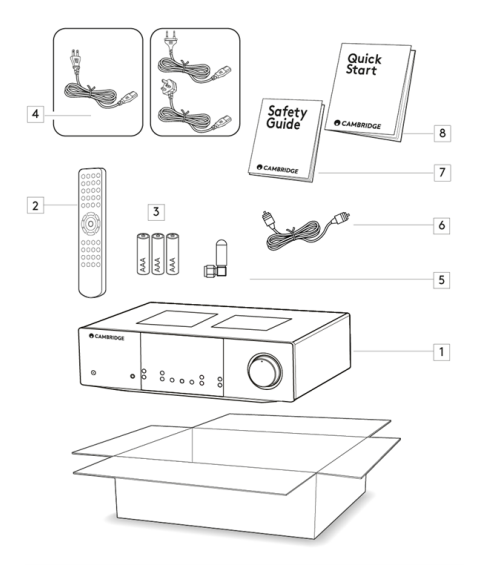

- 1. EXA100 [] [](EXA100 [][])
- 2. \_\_\_\_
- 3. AAA [][] 3[]
- 4. 00 00
- 5.
   0000
   000

   6.
   000
   00
   000
- **7**. 00 000
- 8. 00 00 000(000)

Last updated: September 27, 2024 01:50. Revision #14120

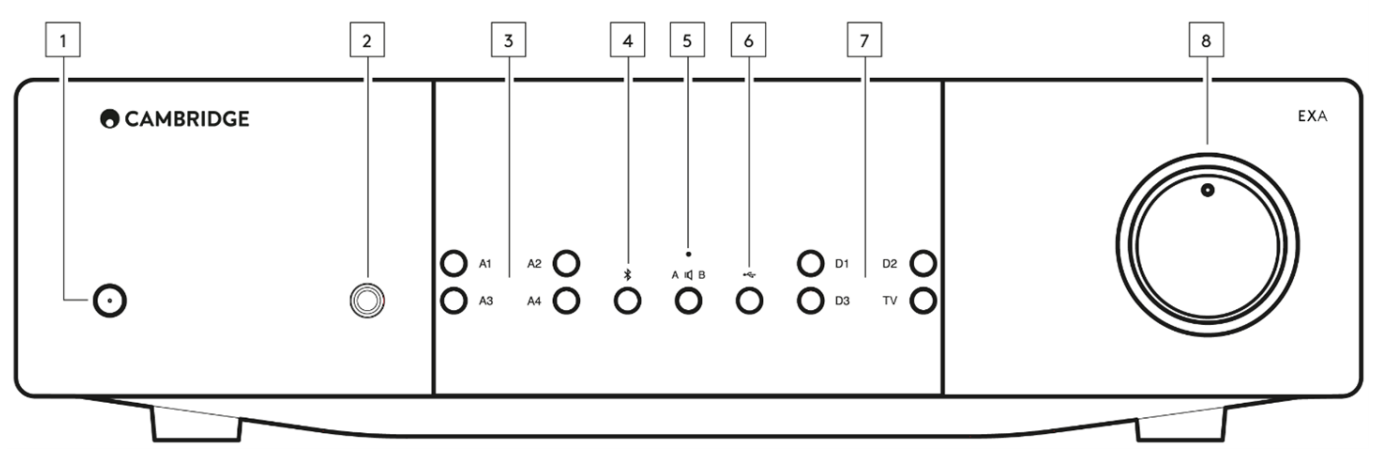

### 00 00 00 **(APD)**

EXAQ QQQQ QQ QQ (APD)Q QQQQ QQQ, 20Q QQ QQQ QQQ QQQ QQ QQQ QQ QQQQ.

- 2. 000 000 000 00 0 000 0 0000(pre-out)0 0000 000000.

000 000 0000 000 0000 0000 0000. 0000 00 000 A1 00 00 000 00 000 00 00 00 00 000.

00 000 000 'CAP4' 000 0000.

- 6. **USB** \_\_\_\_ USB \_\_\_\_ \_\_\_ \_\_\_ \_\_\_\_ \_\_\_\_

## 

## 

### **A** (<u>0</u> <u>00</u> <u>00</u>) <u>0</u> **B** (<u>00</u> <u>000</u> <u>00</u>).

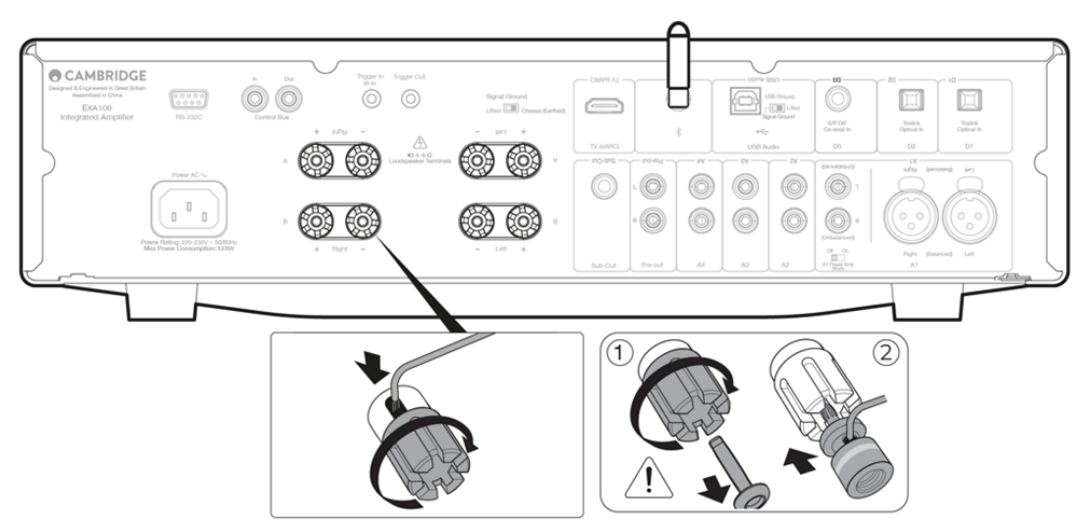

4. 000

5. 000 00

IR 00 - IR 000 00 00 00 000 000 IR 000 00000.

000 00/IR 00 000 00 - 000 000 00 000 EXA 000 00 00000.

2. RS232C - RS2320 00 00 000 00 00000, RS2320 0000 0000 0 000 000 00 00 00 00 0000.

000 00 - EXAD 000 00 00 00 00 00 00000. 00 00 EXAD 000 00 00 000 0 00 000 00 000 000000.

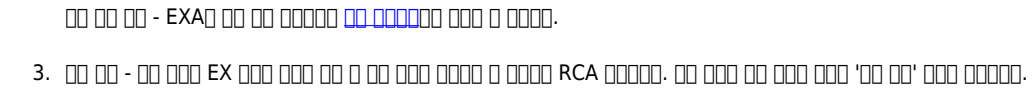

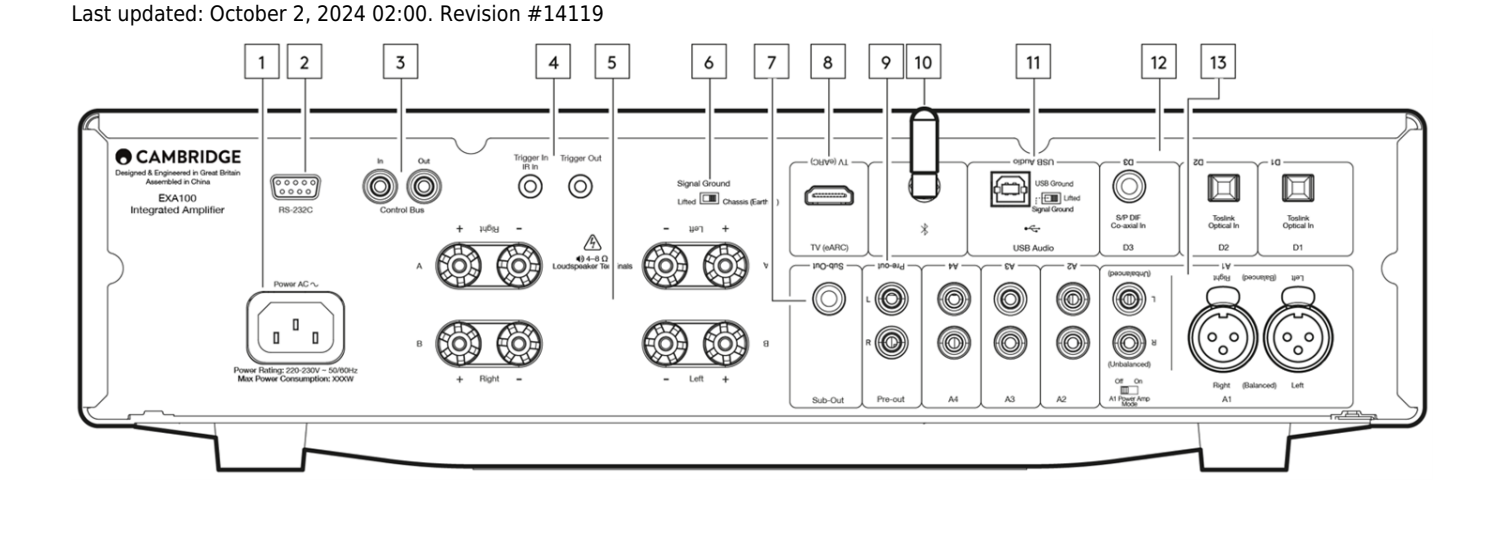

000 000 00 00000.

#### 6. 🔲 🔲

 $\begin{array}{c} \hline 1 \\ \hline 0 \\ \hline 1 \\ \hline 0 \\ \hline 2 \\ \hline 0 \\ \hline 0$ 

7. 00 00 - 000 00 000 000 000 00000.

- 8. 000 000 00 00 (**eARC)** ARC] eARC 000 00 0000 TV00 000 00000.
- **10**. 000 000 0000 0000 00000. 000 '0000' 000 00000.

00:

-0 USB Hi-Speed 000 00 000 USB 00 0000 0000. 3m0 0000 USB 0000 000 000 000 000 00 0 0000. USB 000 0000 0000 0, 0 PC/Mac 0000 0000 000 00 000 000 000 000 EXA0 00 000.

12. [] [] [] [D1, D2, D3] - TOSLINK [] S/P DIF [] [] [] [].

13. 000 00**(A1** 0000**, A2, A3, A4)** - CD 0000, DAB 00 FM/AM 00 00 00 '00 00' 00 000 00000.

00: 0000 XLR 000 00 010 00, 020 00, 030 00000.

**A1** [][]

#### A1 00 00 00:

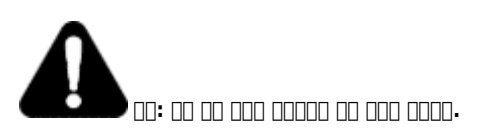

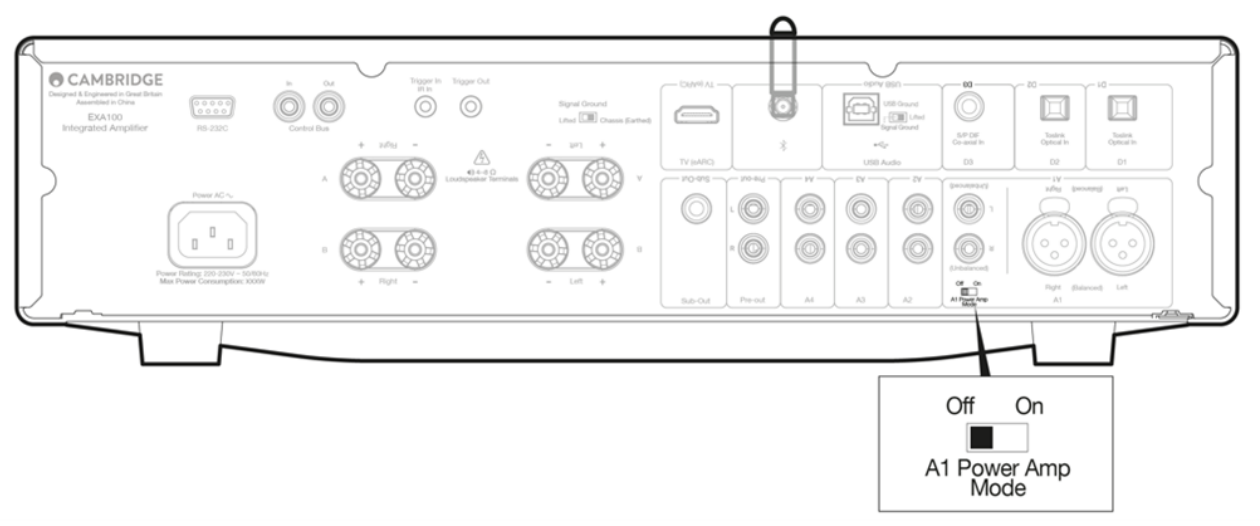

Last updated: September 27, 2024 02:17. Revision #14118

EXA 0000 00 00 00 0000 00 EX 000 000 0 0000.

### 000 000 000 000 0000:

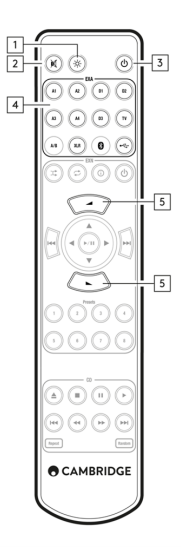

- 3. 00/00 EXAO 00 00 00 00 00000.
- 4. 00 00 000 0 00000. 00: A1 000 00 00 00 A1 000 000 00 000, 0 0 000 0 00 000.
- 5. 00 0/00 00 000 00000.

00: 0000 000 00 00 0000 0000, 00 000 IR 0000 00 00 000 00000.

## Last updated: October 2, 2024 02:14. Revision #14117

# 00: 000 0000 00 00 000 00 000 000 000.

## D: O DODA OD OD ODODA ADD ADD ADD ADD ADD. ODD AD ODD AD ADD AD ADD A ODDA.

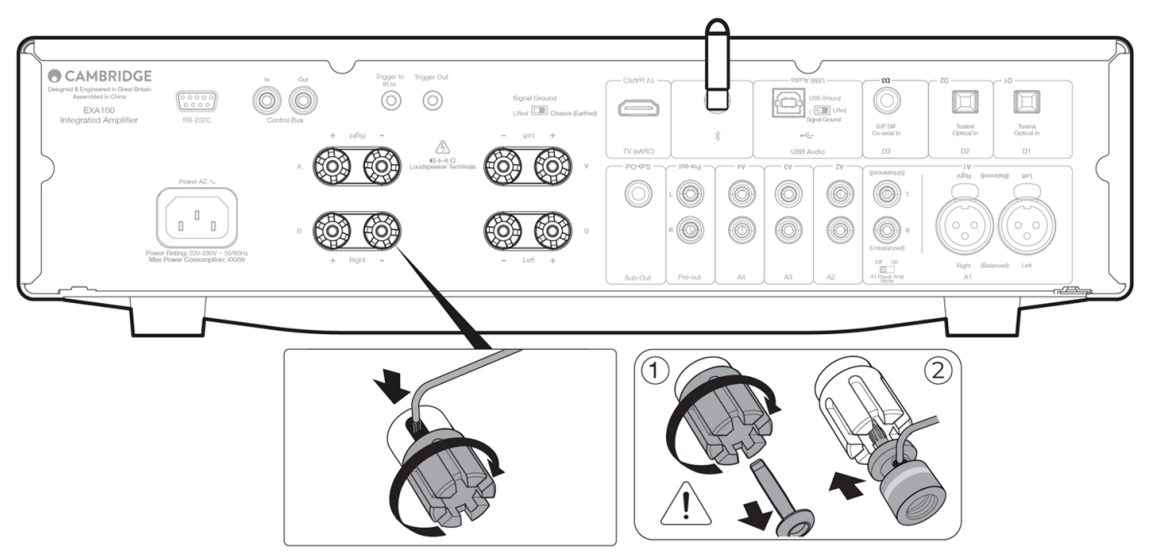

# 

# 

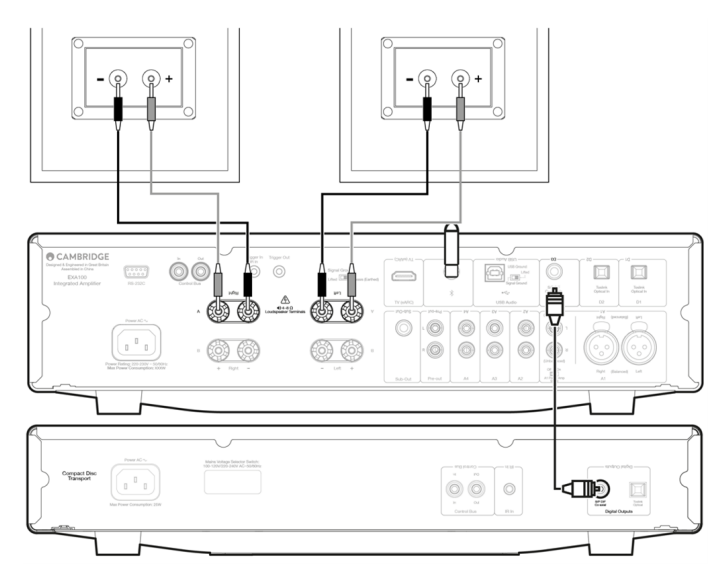

# 000 **B** 00

## 

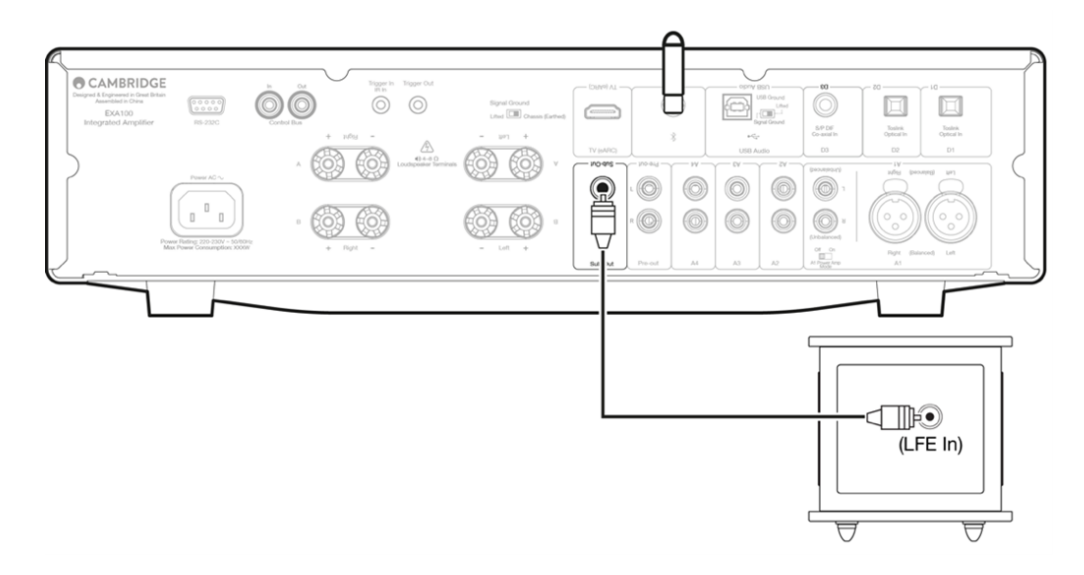

### 00 00(Sub Out)0 000 00000 LFE/Sub 000 0000 00000. 00 000 000 000 0000 LFE/Sub 00 000 000 00000.

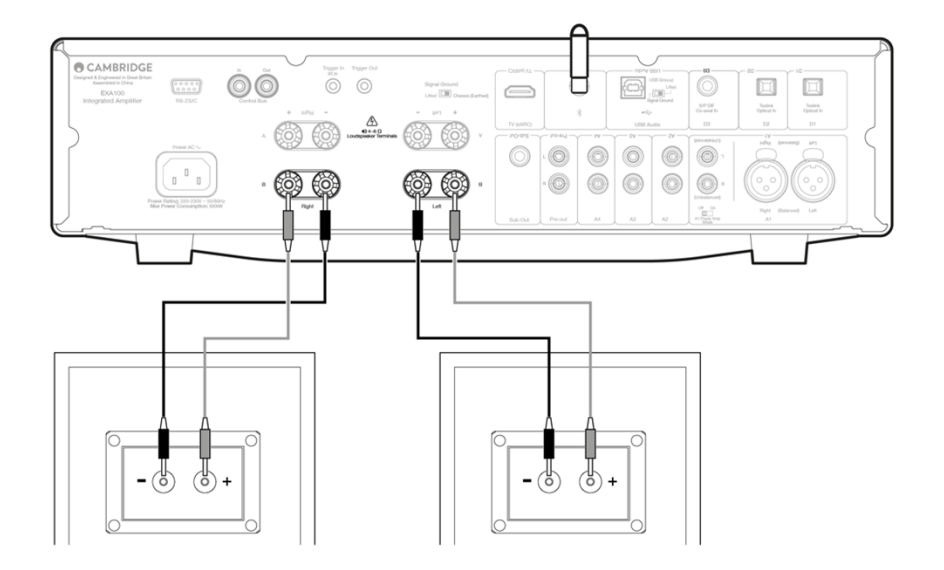

0000 ()0 00 00000. EXAQ 000 00000 000 000 0000000.

### TV []]]]

#### EXA00 'TV 00' 00000:

EXA00 'TV 00'0 00000 000 00 000:

- 1. EXA 00 000 00 00 00000.

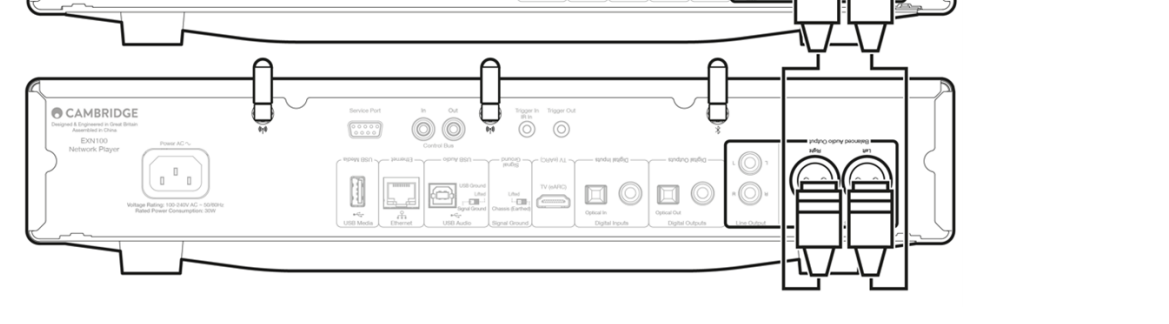

0 00 3 XLR 000 000 00 000 EXA EXN 000 0000 000 000 000 CAmbridge Audio 00 000 00 0000.

00

00

 

### 

CAMBRIDGE

 $\odot$   $\odot$ 

Signal Ground

)) (Ö

i) (i

 $\bigcirc \bigcirc$ 

o <sup>0</sup> o

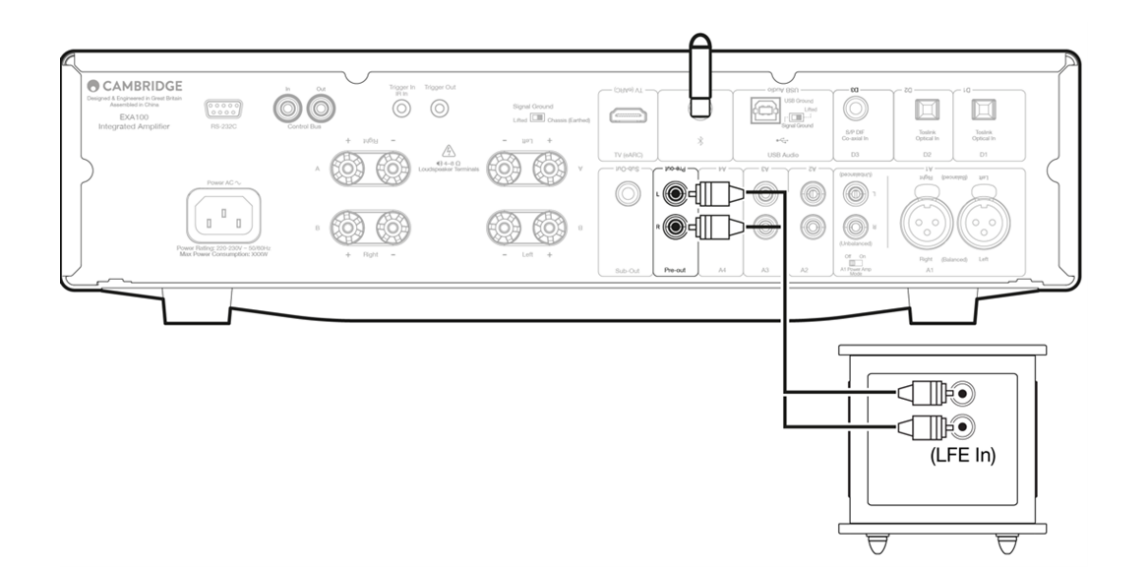

### TV []](ARC/eARC []])

#### 

- TV\_ HDMI \_\_\_\_ ARC/eARC\_ \_\_\_\_\_
- TVO OD 0000 00 000 0000 0000 0000 000 0000.
- TV0 000 000 '0000 PCM(000)'00 0000 000 00000.
- HDMI \_\_\_\_ HDMI 1.4 \_\_\_ \_\_\_\_

#### TV:: .... .... .... .... ... ... ...

00 0000 00 00 000 000 ARC/eARC: 0000 0 00 0 00 00 00 00 0000 0000.

# USB [][] []

Last updated: October 2, 2024 02:17. Revision #14116

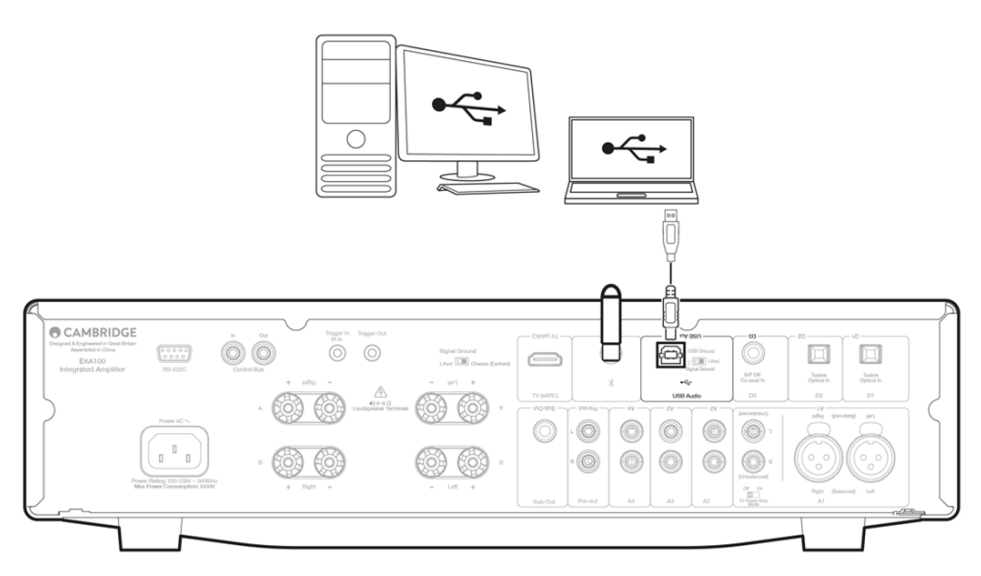

00 00: USB 000 0000 0000 0, 00 PC/Mac0 0000 0000 0000 00 00 0000, 00 0000 EXA0 000 000.

0: 0 USB Hi-Speed 00 0 000 USB 'A to B' 000 0000. 3m 000 USB 000 00 00 00 00 00 0000.

- USB [][] [][] 1(USB 1.1 [][]] [][] 24[]/96kHz []])

- USB [][] [][] 2 (USB 2.0 [][] [][] [] 24[]/384kHz []])

\_\_ \_\_ USB \_\_\_ \_\_ 2\_\_\_.

### Windows PC | USB | | | | | | | EXA | | | | | | |

EXAO USB 000 000 10 000 00, EXAO Windows 7 0000 0000 00 2400/96kHz0 0000 0 0000.

EXAO USB 000 000 20 000 00, EXAO Cambridge Audio USB 000 2.0 00000 0000 00, 0 0 00 2400/384kHz0 0000 00 0 0000.

- 1. EXA 00 000 000 000 000 000, USB A to B 000 000 PC EXA 00000.
- 3. Windows USB 2.0 0000 000000. USB 0000 00000 00 00 00 00 '0 USB 000 0000 00' 00 00000.
- 4. EXAD 00 0000 USB 000 000 00000. 00 000 USB 000 000 0 000 0 000 0 0000.
- 5. Windows PC 000 EXA 00 0000.

□: □□□ □□ □□□ □□□□ EXA□ □□ □□ □□□(□□ 384kHz)□ □□□□□ □□□□□. Windows PC□□ '□□□' > '□□□' > '□□' □□□ □□□ □. □□□ □□ □□ □□□ □□.

### EXA100 [] USB [] [] [] [] [] []

1. <u>https://www.cambridgeaudio.com/gbr/en/driver-updates</u>

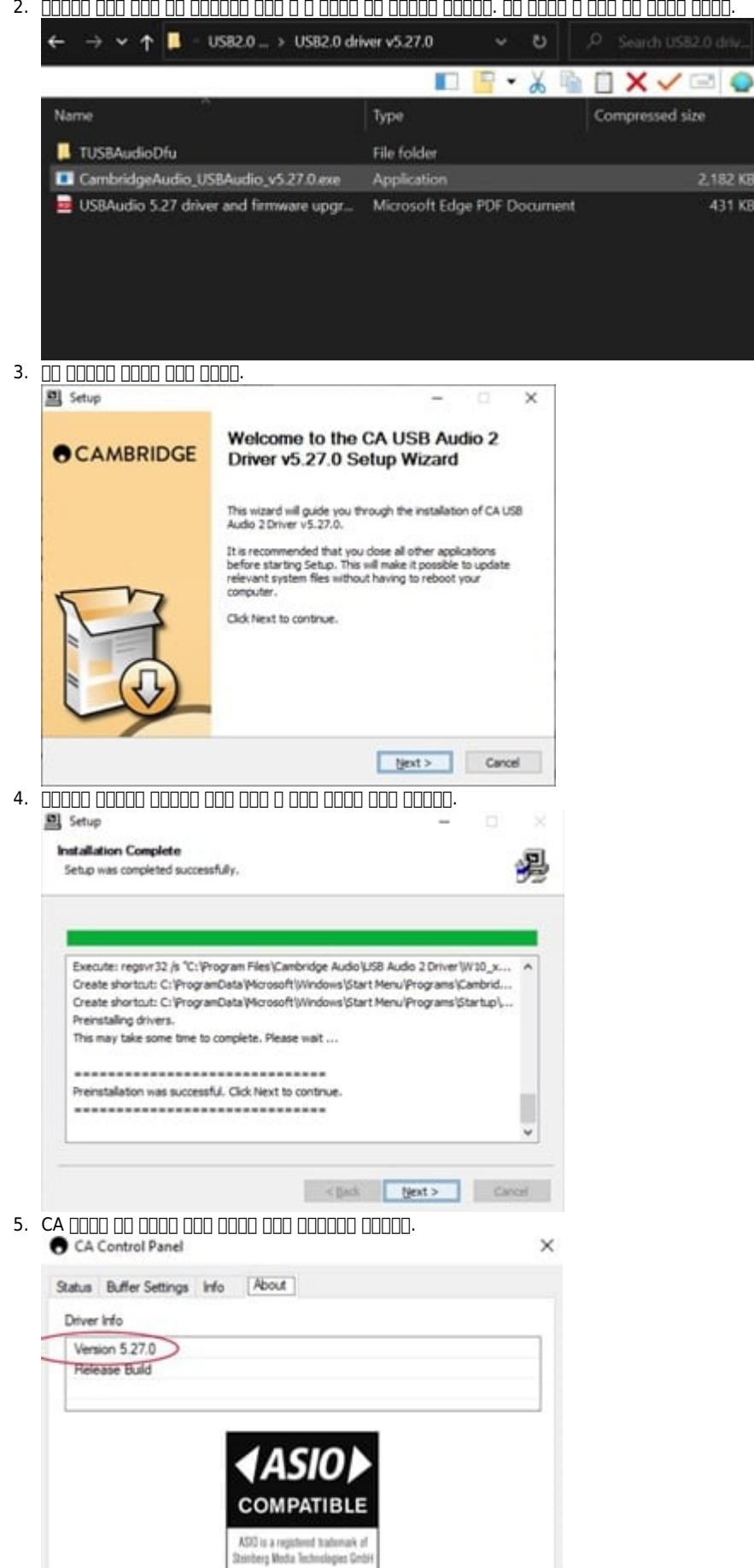

## USB [][] [][] [] Apple Mac [] EXA [] [][] []

 COM CONTRACTOR OF A CONTRACTOR OF A CONTRACTOR

- 2. EXAD 00 0000 USB 000 000 00000. 00 000 USB 000 000 0 000 0 000 0 0000.
- 3. Mac

0: 000 00 00, EXAD 00 00 00(00 384kHz)0 00000 00000. Mac000 '000 00 00' > '000 00' > '00 00' > '00 00 0, 0000 00 00 00 00 00 00 00 000.

## 

EXAQ USB 000 000 10 0000, 0000 000 0000 EXAQ 00 000 1.0 00000 000 2400/96kHz0 0000 00000.

0 00 000 000 USB 000 000 20 0000, 0 00 EXA0 000 2.000 000 00 2400/384kHz0 0000 0 0 0000.

Last updated: October 2, 2024 02:20. Revision #14115

## 

- 1. EXA 00 000 00000.
- 2. 00 0000 A/B 0000 000 0000 A1-A4 00 0 TV 00 LED0 00 000 A/B 000 00 0000.

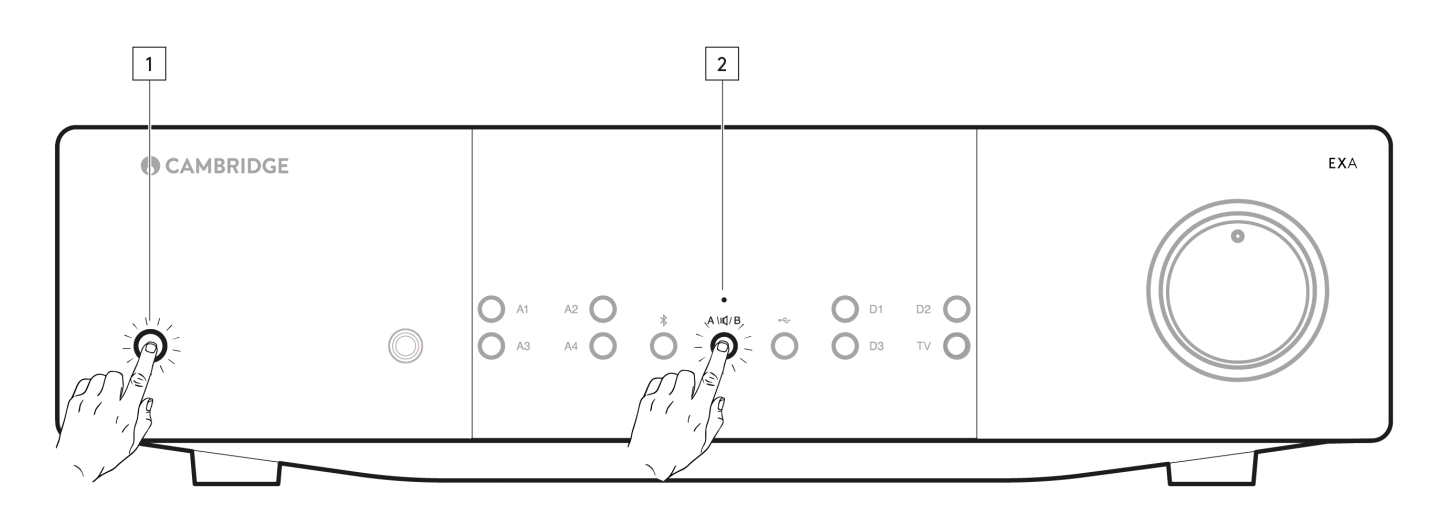

## 00 00 00 **(APD)**

A3 00 0 - 000 000 000000.

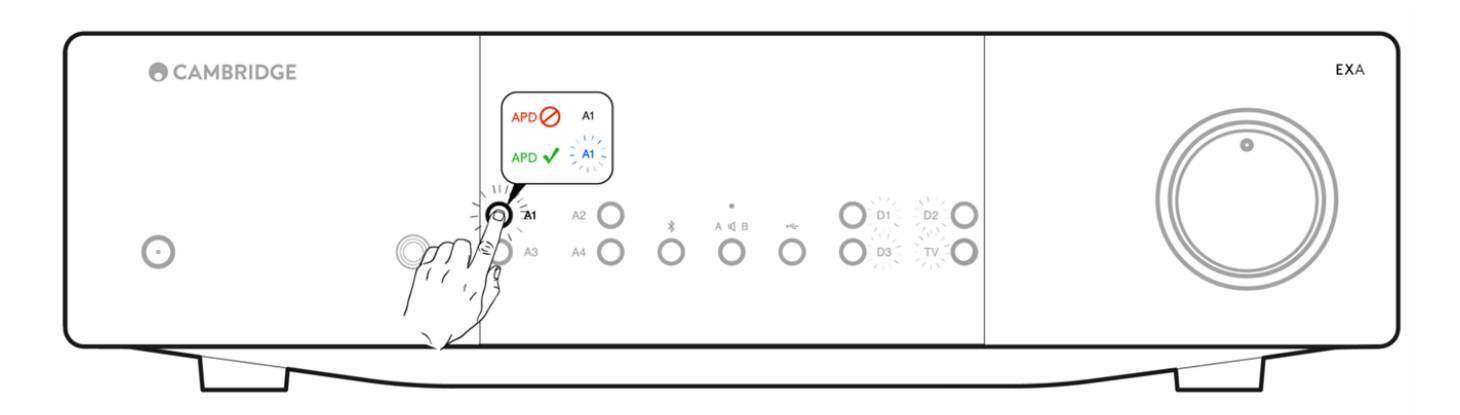

#### USB 🔲

A4 000 00 USB 000 000 0 000 0 0000. A4 00 - EXAD USB 000 000 2 000 0000. A4 00 - EXAD USB 000 000 1 000 0000. 00:

### TV 🛛

A2 []] [] D2 [] TV []] TV []] [] [] [] [] A2 [] [] - DAC] [][(SYNC) []] [] A2 [] [] - DAC] [][(ASYNC) []] []

TV 🛛 🗠

TV 00 000 00 ARC0 00 TV 00 00 000 00000 (0000 00). TV LED 00 - TV 00 00 000 000000. TV LED 00 - TV 00 00 000 000000.

### 

0 000 EXA0 00 00 0000 00000.

- 1. EXAC CO COO CO COO A/B COO CO COO.

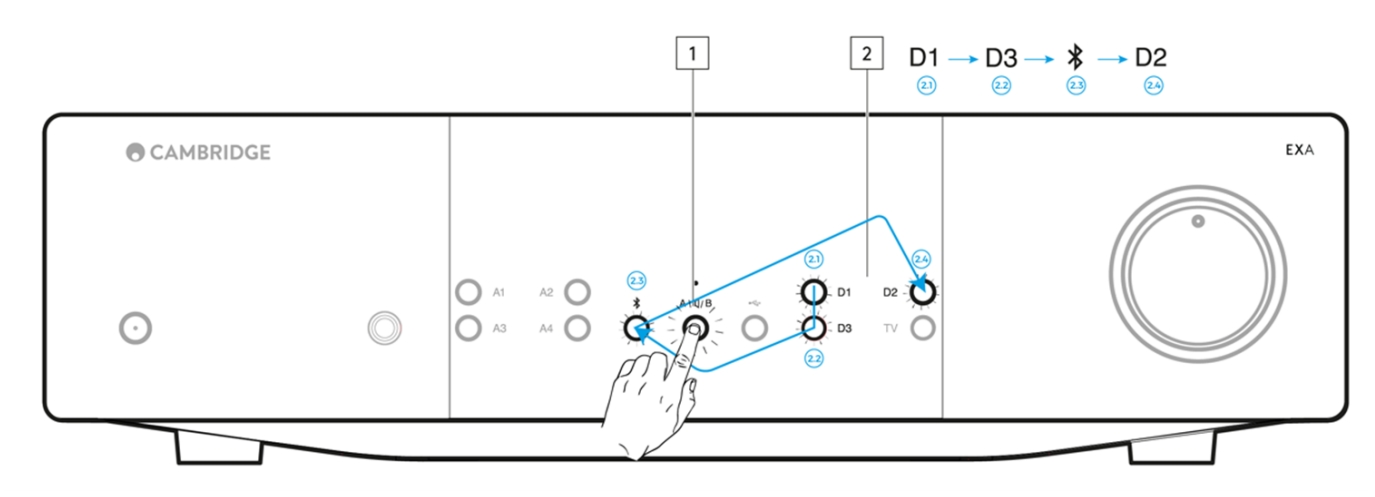

000 A/B 000 0 0 000 000 0000 EXA0 00 000 00000.

Last updated: October 2, 2024 02:22. Revision #14114

0 000 0000 EXAD 0000 0000, 000, 0000 0000 0000 0 0000.

## 

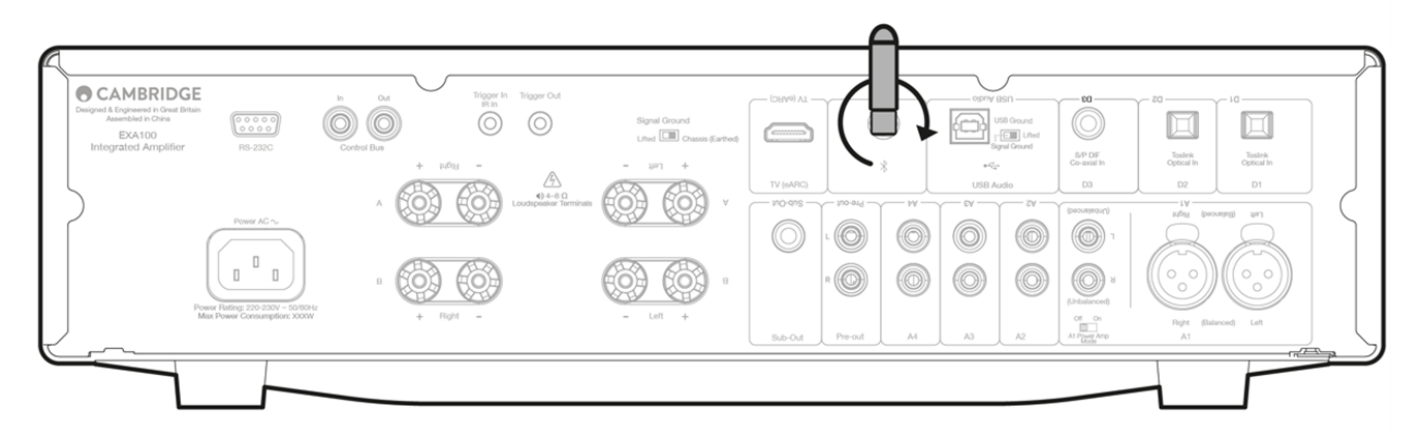

## 

## 000 00 0 0000 0000 00 00 EXA0 00 00 000. EXA0 000 00 000 00 000 00 0000.

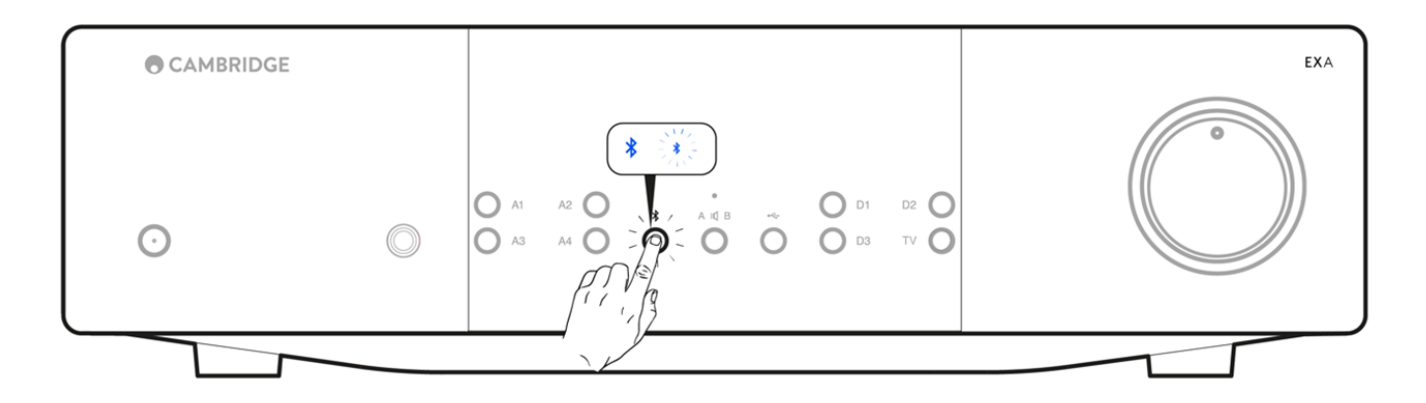

# 

0000 000 EXA0 0000 0 000 00 00 00 00 000 000 000:

- 000 00 000 00 0000 EXAD 0000 000 00 00 0000.
- EXAD 00 00000(000 000 '00 00' 000 0000).

#### Last updated: October 1, 2024 12:28. Revision #14123

 D
 D
 D
 D
 D
 D
 D
 D
 D
 D
 D
 D
 D
 D
 D
 D
 D
 D
 D
 D
 D
 D
 D
 D
 D
 D
 D
 D
 D
 D
 D
 D
 D
 D
 D
 D
 D
 D
 D
 D
 D
 D
 D
 D
 D
 D
 D
 D
 D
 D
 D
 D
 D
 D
 D
 D
 D
 D
 D
 D
 D
 D
 D
 D
 D
 D
 D
 D
 D
 D
 D
 D
 D
 D
 D
 D
 D
 D
 D
 D
 D
 D
 D
 D
 D
 D
 D
 D
 D
 D
 D
 D
 D
 D
 D
 D
 D
 D
 D
 D
 D
 D
 D
 D
 D
 D
 D
 D
 D
 D
 D
 D
 D
 D
 D
 D
 D
 D
 D

00 000 0000 StreamMagic 000 EXN0 00 EXA0 000 0 0000.

## StreamMagic [] (EXN[] []])

00 0000 EXNO 000 00 00 EXAO 000 00 0000. 00 00 EXAO 000 0 0000. EXNO 00 00 00 00 EXA 00 000 0000. 000 000 EXN 0000 0000 0.

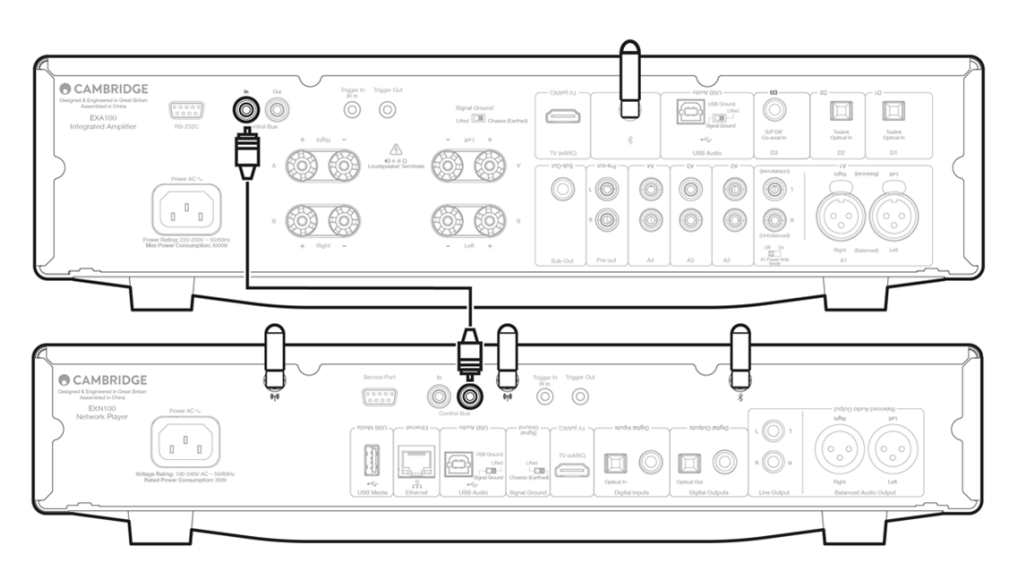

## 

EXAQ 000 00 00 CXC) 000 00 0000. EXAQ 00 00 000 CXC) 00 000 00000.

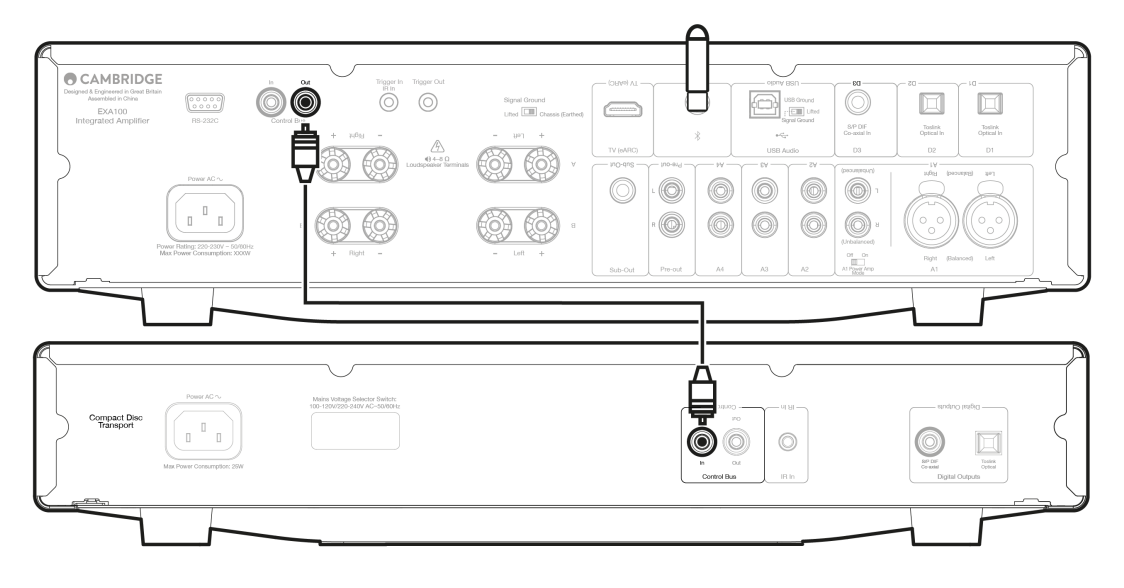

## EXA EXN

[]: StreamMagic [] [][] [] EXA[ []] [].

EXAO 000 00 EXNO 000 00 0000. EXAO 00 00 000 EXN 00 000 00000.

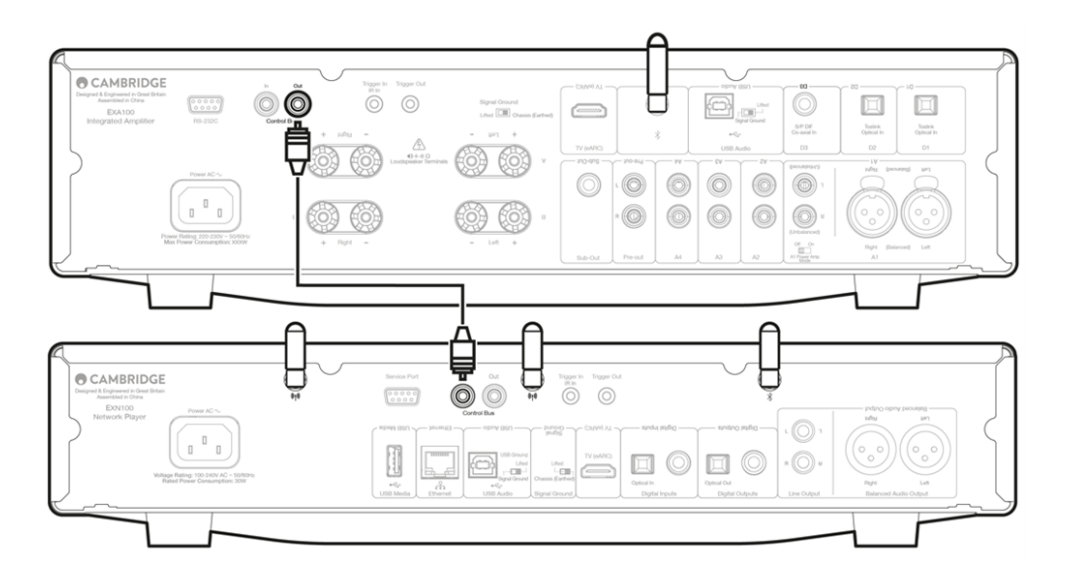

## EXA, EXN, CXC 🛛

 $\mathsf{EXN} \square \square \square \square \square \square \square \mathsf{EXA} \square \mathsf{CXC} \square \square \square \square \square \square \square \square \square \square \square \square \square \square .$ 

0: CXC0 00 00 000 EXN0 00 00 00 00 00 000.

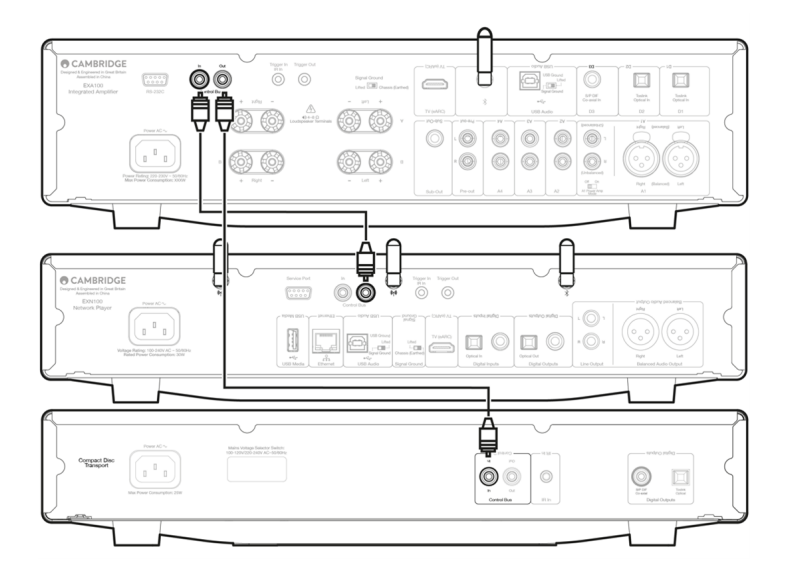

# CAP 00 000

Last updated: October 2, 2024 02:31. Revision #14124

# **DC** []]

# 

00 00 - 00 000000 00 000 00 000 000000. 00000 150 00 00 0, 00(Standby) 000 00 00 00 00000.

## 000/000(V/I) 00

## 

00 - 000 0000 00000.

oo: aao ao aooo acaaco acaac: oo aaoo ao ao ao acaaco a acaac(,oo ao, oo ao): o aao acaac a acaac

CAP4: CAP4: CAP4:

#### Last updated: October 2, 2024 02:30. Revision #14125

#### 

- AC \_\_ \_\_ \_\_ \_\_ \_\_ \_\_\_ \_\_\_
- 0000 0000 000 00 00 000 00 000 00000.
- 00 0000 0000 000 00000.

### 

- 000 00 000 000 00000.
- 0000 000 0000 000 00000.
- 000 000 A/B 0000 000 000 000 000 00000 00000.

#### 

- 000 000 00000.
- 00000 00000.

• 000 000 00 000 000 00000.

000 A/B 0 000 0000 0000 00

• CAP4 00 000 000 00000.

#### 

- 0000 0000 0000 00000.
- 000 000 000 00 000 00000.

### Mac/PC USB 000 000 0 000 0 00 00 00

- 00 000 00 USB 000 000 00 USB 000 000000.
- PC/Mac USB A to B \_\_\_\_ \_\_ USB \_\_\_ USB \_\_\_ \_\_ USB \_\_\_ \_\_ \_\_ USB \_\_\_\_ \_\_ USB \_\_\_\_
- PC[ 000] EXA[ USB 00] 00 20 000 0, 00 USB 0000 00 0000 0000. 0000.
   www.cambridgeaudio.com/gbr/en/driver-updates[0 0000 0 0000.
- Cambridge Audio USB 2.0 0000 0000 00, 000 00 EXA0 USB 000 000 20 0000 000 00000.

TV:: EXA:: 0000 0 000 00 00 00

- EXADO 000 000000 00000.
- TVD 0000 EXAD 00 0000 00000 00000.
- TV[ EXA] eARC []] []] [], TV[] [] [] eARC/ARC []] [][]].

#### Toslink

• 0000 '0000' > 'TV 0000' 000 00000.

Last updated: September 27, 2024 03:50. Revision #14126

00 00 00 8000 100W RMS, 4000 155W RMS

#### **DAC** ES9018K2M

**THD (**[]]]) <0.002% (1kHz, ]] [] [], 8Ω) <0.02% (20Hz - 20kHz, ]] [] [], 8Ω)

□□□ □□ <3Hz - >40kHz +/-1dB

[] [] [] [] (S/N []], 1W []], 8Ω)
>91 dB

00 0 000 **(S/N** 00, 00 00 00) 105 dB

00 00 00 A1-A4 (0000) 395mV RMS

Ω
 Δ1 (
 Δ1 (
 Δ1 Δ) 100 kΩ
 Δ1-A4 (
 Δ1-A4 Δ) 45 kΩ

00 000, 0000, 00 SPDIF, TOSLINK, 0000, USB 000, eARC

00 000, 000, 0000 00, 0000 00

00 00 00 00
8Ω[] 1kHz [] >160

USB 100 00 USB Type B0 USB 000 000 1 00 USB 000 000 20 00 (0000 00 00)

OO USB 000 000 1: 00 2400 96kHz (0000) USB 000 000 2: 00 2400 384kHz (0000) 0 DSD-25600 00

000 5.0 A2DP/AVRCP, SBC, aptX [] aptX HD [] []

**TOSLINK** 16/24[]], 32-96kHz

□□ **SPDIF** 16/24□□, 32-192kHz

00 00 00 1200W

□□ □□ □□ <0.5W

□□ 115 x 430 x 341mm (4.5 x 16.9 x 13.4")

□□ 12.8kg (28.2Lbs)

# 00 00 00 (FAQ)

Last updated: October 2, 2024 02:34. Revision #14113

#### EXADO 000 00 0000 000 000 00000?

### 

### 00000 0000 0 000 EXA1000 000 000 0 00 000 0000?

#### EXA100 0000 0000 0000?

#### 000 0 00 0000 **EXA**0 00 000 000 000?

 $\mathsf{EXA100}\ \mathsf{4\Omega}\ \mathsf{\Box}\ \mathsf{6\Omega}\ \mathsf{\Box}\ \mathsf{\Box}\ \mathsf{\sqcup$ 

#### EXA100 USB .... ... 32... ... ....

EXAD 0000 USB 000 00 3200 000 0 000 0 000 24000 0000 24000 0000. 3200 00 0000 0 USB 0000 0000 0 000 24000 0000 0000.